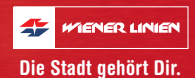

# Unser Dienstkleider-Bestellsystem

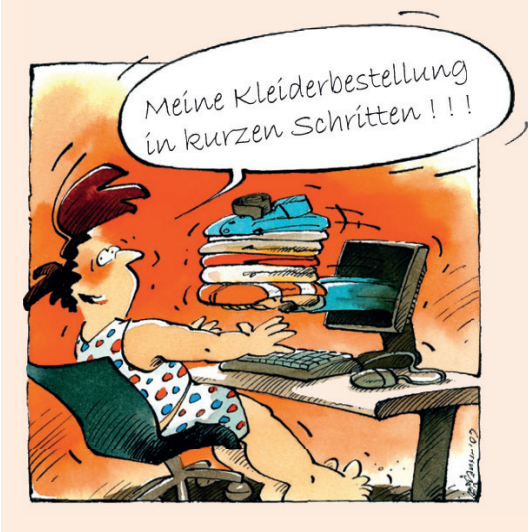

# So bestellen Sie Ihre Dienstkleider

### 1. Einsteigen

 Im Intranet (an Ihrem Arbeitsplatz): "Dienstkleider-Bestellsystem" auf der Oberfläche in der Rubrik "Schnell zu"

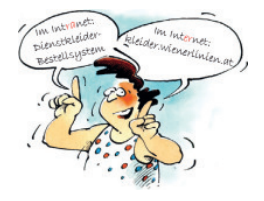

 Im Internet (z. B. von zu Hause): https://kleider.wienerlinien.at

## 2. Anmelden

Der erste Einstieg in das Bestellsystem erfolgt über den Benutzernamen und das Passwort. Sie steigen mit Ihrer Sozialversicherungsnummer ein Um Missbrauch zu vermeiden, sollten die Einstiegsdaten sofort geändert werden.

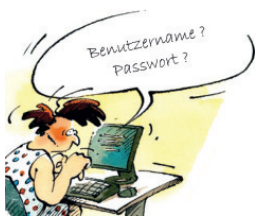

## 3. Bestellen

Dienstkleider bestellen ist Nach der Anmeldung drücken Sie ganz einfach. den Knopf "Punktebestellung" Der "Warenkorb" mit allen Artikeln Havptfunktionen wird sichtbar. Die dazugehörigen ktebestellung Punkte werden angezeigt. estellung chev Ihr Punkteanspruch wird ersichtlich.

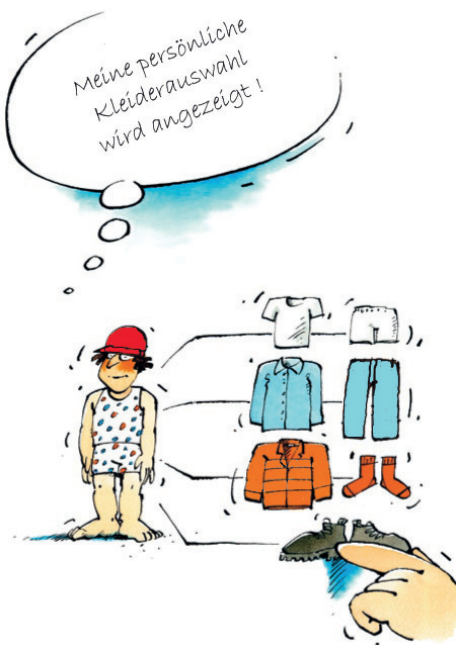

### 4. Artikel auswählen

In der Artikelübersicht werden die gewünschten Artikel mit der benötigten Stückanzahl eingegeben. Hier kann auch die Kleidergröße ausgewählt werden. Ist diese nicht bekannt, muss sie erfasst werden. Dazu steht ein Größenrechner zur Verfügung. Für diesen ist die Eingabe von bestimmten Körpermaßen gemäß Anleitung erforderlich.

Wird Hilfe benötigt, geben die Mitarbeiterinnen des Bekleidungslagers gern Auskunft (siehe "Wenn Sie Hilfe brauchen").

# 5. Abschluss der Bestellung

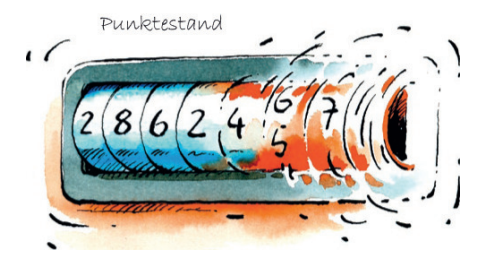

#### Am Schluss der Bestellübersicht sehen Sie ...

- den momentanen Kontostand vor der Bestellung,
- den Punktebestellwert der Bestellung.

#### Nun gibt es noch die Wahl ...

- zwischen persönlicher Abholung
- und Versand an die Dienststelle (vorerst nur Probebetrieb auf dem Bahnhof Hernals).

Um die Bestellung abzuschließen, drücken Sie den Knopf "Bestellung speichern"!

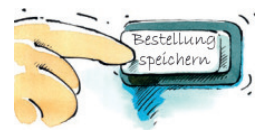

Wenn alle Angaben stimmen, drücken Sie zum Versenden der Bestellung den Knopf "Bestellung versenden"!

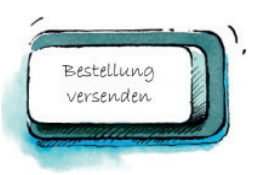

# **Zusätzliche Information**

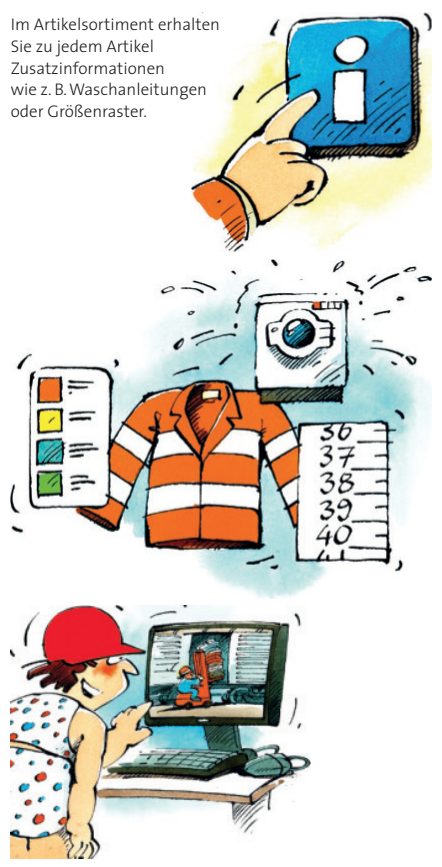

Im Menüpunkt "Informations-Tools" können Sie unter "Bestellinformationen" den aktuellen Status Ihrer Bestellung abfragen.

# Wenn Sie Hilfe brauchen

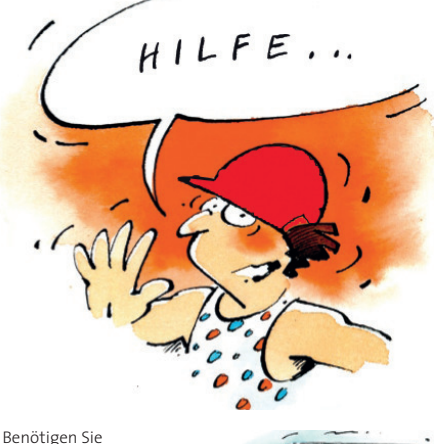

Benötigen Sie ausführliche Hilfe für die Systembedienung, bietet die Kurzanleitung unter dem Punkt "Dokumente" nützliche Informationen.

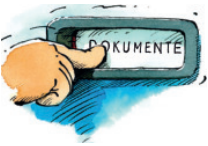

#### Bei Fragen geben Ihnen die Mitarbeiterinnen des Bekleidungslagers gern Auskunft:

Karin Stöfer, Tel. 24819 Christa Redinger, Tel. 24820 Brigitte Wlasak, Tel. 24821

#### Öffnungszeiten des Bekleidungslagers:

Mo., Di., Mi., Fr. von 7.30 bis 13 Uhr, Do. von 7.30 bis 17 Uhr.

Eigentümer, Herausgeber und Verleger: Wiener Linien GmbH & Co KG, Abteilung Interne Dienste, 1030 Wien, Erdbergstraße 202. Druck: Druck- und Copycenter der Wiener Linien, 1030 Wien. Vorbehaltlich Satz- und Druckfehler.